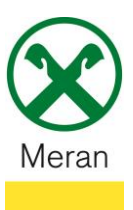

## Stampa prospetto di saldo DURP/ISEE

Il Prospetto di saldo DURP/ISEE può essere visualizzato tramite **Raiffeisen Online Banking** collegandosi dal PC o dall' **App-Raiffeisen** sul cellulare.

## Raiffeisen Online Banking:

- 1. Entrare nel proprio Online Banking tramite il PC (Browser)
- 2. Cliccare sul punto di menù Informazioni 1 e poi cliccare su Prospetto di saldo (DURP/ISEE) 2

| Home                                  |   |
|---------------------------------------|---|
| Informazioni 1                        | • |
| C/C                                   | ► |
| Libretto di risparmio                 | ► |
| Mutui                                 | ► |
| Titoli                                | ► |
| Portafoglio                           | ► |
| Estero                                | ► |
| Patrimonio                            |   |
| Garanzie Bancarie                     |   |
| Carte                                 | ► |
| Assicurazioni                         |   |
| Fondo Pensione Aperto                 |   |
| Prospetto di saldo (2)<br>(DURP/ISEE) |   |
| Riepilogo spese                       |   |

3. Selezionare l'anno desiderato (3) e cliccare su Visualizza (4)

| Prospetto di saldo (DU | ospetto di saldo (DURP/ISEE) Aiut |              |  |  |  |
|------------------------|-----------------------------------|--------------|--|--|--|
| Cliente                | • 07.248-6 Thomas Muster 🗸        |              |  |  |  |
| Anno                   | · 2022 × (3)                      |              |  |  |  |
|                        |                                   | Visualizza 4 |  |  |  |
|                        | 2016<br>2017                      |              |  |  |  |
|                        | 2018<br>2019                      |              |  |  |  |
|                        | 2020<br>2021                      |              |  |  |  |
|                        | 2022                              |              |  |  |  |

Il documento Prospetto di saldo DURP/ISEE si aprirà in una nuova finestra e potrà essere così salvato o stampato.

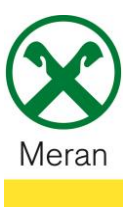

## Raiffeisen App:

- 1. Collegarsi al proprio Online Banking tramite l'App Raiffeisen
- 2. Cliccare sul simbolo in basso a destra che permette l'accesso all'area personale 💄
- 3. Selezionare I miei documenti

## Area personale

| PRODOTT                  | 1                      |   |  |  |  |
|--------------------------|------------------------|---|--|--|--|
| Ш                        | Il mio patrimonio      | > |  |  |  |
| <b>\$</b>                | La mia copertura assic | > |  |  |  |
| DOCUMENTI E DISPOSIZIONI |                        |   |  |  |  |
| Ē                        | I miei documenti 🚺     | > |  |  |  |
| 2                        | l miei contratti       | > |  |  |  |
|                          | Lista disposizioni     | > |  |  |  |
| IMPOSTAZIONI             |                        |   |  |  |  |
| ð                        | $\leftrightarrow$      | - |  |  |  |

4. Nel punto di menù **Prospetto di saldo DURP/ISEE** (2) può essere richiesto il documento necessario selezionando l'anno.

| Pagamenti bollo auto         | >  |
|------------------------------|----|
| Pagamenti pagoPA             | >  |
| Estratti conto / scalare / p | >  |
| Comunicazioni                | >  |
| Contabili                    | >  |
| Prospetto di saldo DURP/ISEE | 2> |
| Estero                       | >  |

| Anno 2022 | ⊻ |
|-----------|---|
| Anno 2021 | ₹ |
| Anno 2020 | ₹ |
| Anno 2019 | ₹ |
| Anno 2018 | ₹ |
| Anno 2017 | ₹ |
| Anno 2016 | ₹ |
| Anno 2015 | ₹ |